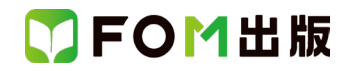

## よくわかる Access 2021 応用

## Office 2024 を利用しているユーザー用補足資料

「よくわかる Access 2021 応用」(型番:FPT2218)は、2022 年 12 月時点の Windows 11(バージョン 22H2 ビルド 22621.900) および Office 2021(バージョン 2210 ビルド 16.0.15726.20188)に基づいて、操作手順を掲載しています。

この資料は、2025 年 4 月時点の Windows 11(バージョン 24H2 ビルド 26100.3775)および Office 2024(バージョン 2408 ビルド 16.0.17932.20328)で学習する場合の操作手順の違いを一覧にしたものです。

## 【操作手順について】

Office 2024 をお使いの方は、以下のように読み替えてください。

| 頁     | 対象箇所                  | Office 2021 (テキスト記載)    | Office 2024                    |
|-------|-----------------------|-------------------------|--------------------------------|
| P.119 | 5 コンボボックスの作成          | 《コントロール》グループの 😴 (その他)をク | 《コントロール》グループの 🔤 (コントロール)       |
|       | 操作④                   | リックします。                 | をクリックします。                      |
| P.126 | POINT リストボックスの作成      | ◆デザインビューで表示→《フォームデザイン》  | ◆デザインビューで表示→《フォームデザイン》         |
|       |                       | タブ→《コントロール》グループの 📼 (その  | タブ→《コントロール》グループの 토 (コント        |
|       |                       | 他)→ … →《コントロール》グループの 🖘  | <u>ロ</u> ール)→ … →《コントロール》グループの |
|       |                       | (その他)…                  | ▽ (コントロール) …                   |
| P.128 | 7 オプショングループとオプションボタン  | 《コントロール》グループの 束 (その他)をク | 《コントロール》グループの ᢏ (コントロール)       |
|       | の作成                   | リックします。                 | をクリックします。                      |
|       | 操作④                   |                         |                                |
| P.150 | 5 メインフォームへのサブフォームの組   | 《コントロール》グループの 束 (その他)をク | 《コントロール》グループの 긓 (コントロール)       |
|       | み込み                   | リックします。                 | をクリックします。                      |
|       | 操作 ⑥                  |                         |                                |
| P.157 | 1 演算テキストボックスの作成       | 《コントロール》グループの 🖘 (その他)をク | 《コントロール》グループの 🔤 (コントロール)       |
|       | 操作 ⑪                  | リックします。                 | をクリックします。                      |
| P.161 | 1 演算テキストボックスの作成       | 《コントロール》グループの 🖘 (その他)をク | 《コントロール》グループの ≂ (コントロール)       |
|       | 操作②                   | リックします。                 | をクリックします。                      |
| P.164 | 1 演算テキストボックスの作成       | 《コントロール》グループの 😴 (その他)をク | 《コントロール》グループの 🖘 (コントロール)       |
|       | 操作②                   | リックします。                 | をクリックします。                      |
| P.190 | 5 メインレポートへのサブレポートの組   | 《コントロール》グループの 😴 (その他)をク | 《コントロール》グループの 🔤 (コントロール)       |
|       | み込み                   | リックします。                 | をクリックします。                      |
|       | 操作 ⑥、⑧                |                         |                                |
| P.202 | 3 直線の作成               | 《コントロール》グループの 束 (その他)をク | 《コントロール》グループの 🖘 (コントロール)       |
|       | 操作②                   | リックします。                 | をクリックします。                      |
| P.226 | STEP UP セクションの途中の改ページ | ◆デザインビューで表示→《レポートデザイン》  | ◆デザインビューで表示→《レポートデザイン》         |
|       |                       | タブ→《コントロール》グループの 📼 (その  | タブ→《コントロール》グループの ⊽ (コント        |
|       |                       | 他) …                    |                                |
| P.228 | 2 表紙の編集               | 《コントロール》グループの 😴 (その他)をク | 《コントロール》グループの 🔤 (コントロール)       |
|       | 操作 ⑪                  | リックします。                 | をクリックします。                      |

## 総合問題 標準解答

| 頁    | 対象箇所     | Office 2021 (テキスト記載)    | Office 2024              |
|------|----------|-------------------------|--------------------------|
| P.6  | 総合問題1 33 | 《コントロール》グループの 🔤 (その他)をク | 《コントロール》グループの ⇒ (コントロール) |
|      | 操作 ⑤、⑦   | リック                     | をクリック                    |
| P.10 | 総合問題2 ①  | 《コントロール》グループの 🔤 (その他)をク | 《コントロール》グループの ⇒ (コントロール) |
|      | 操作⑦      | リック                     | をクリック                    |
| P.15 | 総合問題2 44 | 《コントロール》グループの 📮 (その他)をク | 《コントロール》グループの ⇒ (コントロール) |
|      | 操作 ⑤、⑦   | リック                     | をクリック                    |

以上